## (1) 交纳宿舍费的指南

1、进入宿舍系统后选择 "Foreign student", " Undergraduate" 部分,然后填写自己的学号、出生日期等信息,再点"LOGIN"。

(https://campus.dongseo.ac.kr/loadPage.do?jspPage=/sub/dorm/login)

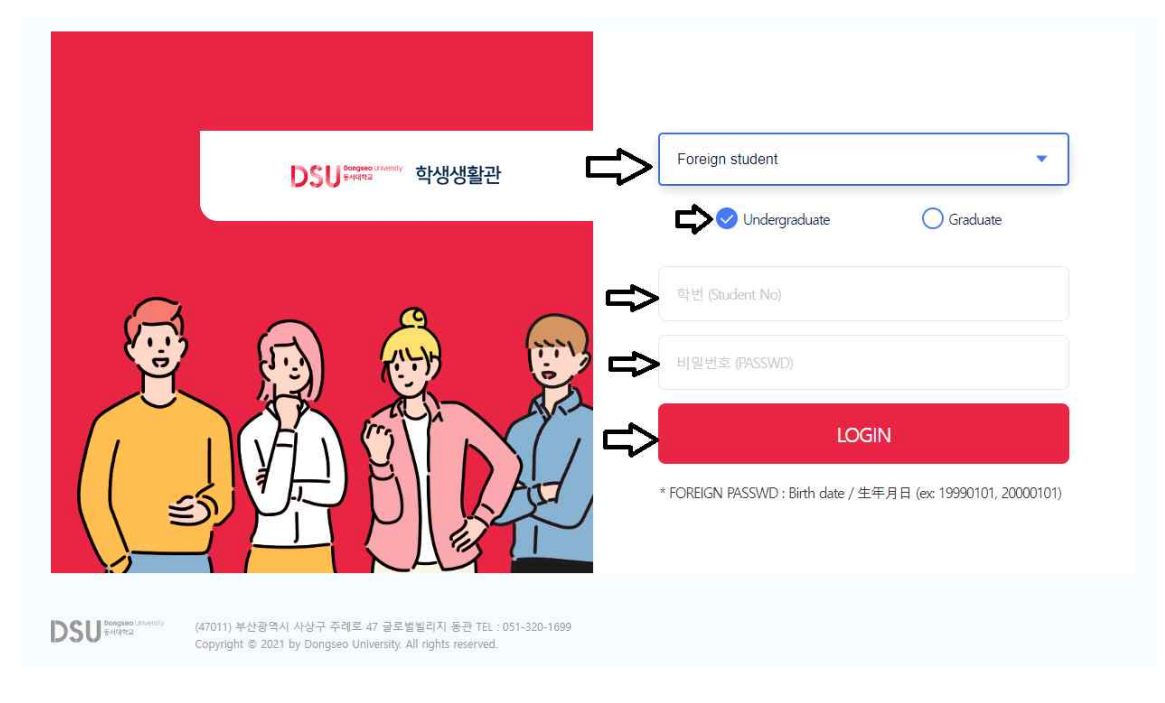

- 2、确认自己的学号、姓名、宿舍费的金额等信息。
- 1) 目前在韩国的学生:

点"Print"后打印交费单子,然后去学校内的NM银行交纳。

※ <u>注意: 每个人的帐号信息不一样! 必须要自己确认自己的帐号。</u>

2) 目前在国外 (中国等地区)的学生:

点 "Flywire Link Click"后进行交纳费用的手续。

(用Flywire交纳费用的具体方式,请看下面的内容)

| DSU <sup>sequeournetary</sup> 학생생활관                                           | Foreign student                                          | INPUT M                        | AKE AN INQUIRY / 照會         | PASS / 合格者 | Logout |
|-------------------------------------------------------------------------------|----------------------------------------------------------|--------------------------------|-----------------------------|------------|--------|
|                                                                               |                                                          | 합격자 발표                         |                             |            |        |
| Student No / 学马<br>Payment Account / <del>账号</del><br>Payment Period/<br>缴费期间 | 20238<br>동협 : 027500-64<br>2023.07.26(수) ~ 2023.08.10(목) | Amount<br>Methods of Payment 2 | ,000원<br>FlyWire Link Click |            |        |
| ー<br>GUIDE / 案內                                                               |                                                          | PRINT                          |                             |            |        |

## (2) Flywire 付款指南

1. 访问您收到的 Flywire 链接,核对金额,并选择您的国籍。

\* 每个人的 Flywire网址不一样。所以必须要自己的网址!

| 1. Payment Info | 2. Payment method            | 3. Payer Info | 4. Info for the receiver                                     | 5. Review & Confirm                                                     | 6. Make p |
|-----------------|------------------------------|---------------|--------------------------------------------------------------|-------------------------------------------------------------------------|-----------|
|                 |                              | Your          | payment                                                      |                                                                         |           |
|                 | The payment will come from   |               | Dongseo University - Dormitory<br>receives                   |                                                                         |           |
|                 | Country or region *<br>China | ~             | # Amount * 50,000.00                                         |                                                                         |           |
|                 |                              |               | Amount will be formatted<br>case South Korean Won. I<br>KRW. | l in the destination currency, in this<br>e, 10,000.00 for ten thousand |           |
|                 |                              |               |                                                              | Next $\rightarrow$                                                      |           |
|                 |                              |               |                                                              |                                                                         |           |

| 1. Payment Info | <ol><li>Payment method</li></ol> | <ol><li>Payer Info</li></ol> | <ol><li>Info for the receiver</li></ol> | 5. Review & Confirm | 6. Make payment |
|-----------------|----------------------------------|------------------------------|-----------------------------------------|---------------------|-----------------|
|                 |                                  |                              |                                         |                     |                 |

## Select your preferred payment method

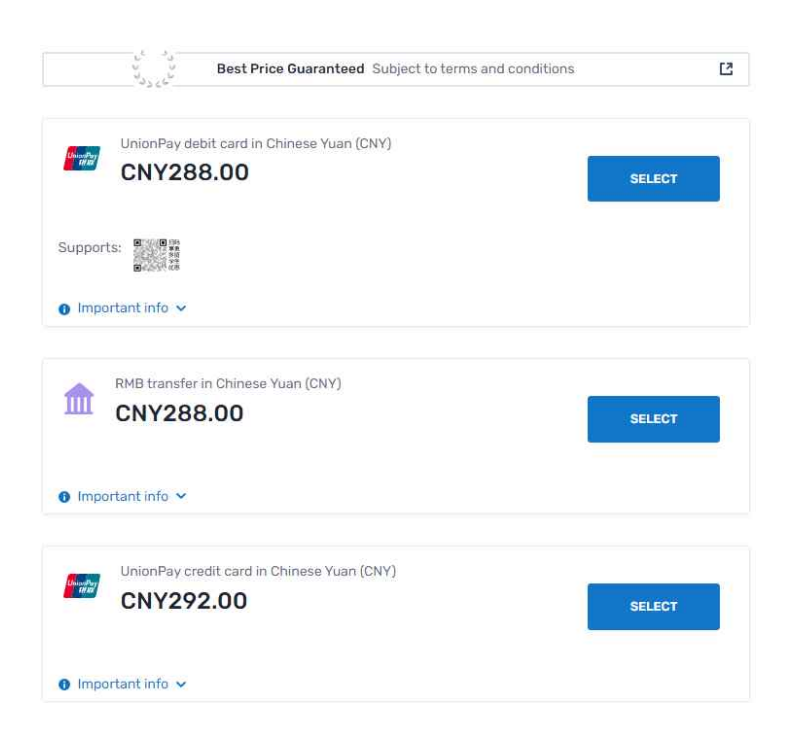

3. 输入付款人信息。红色下划线部分为必填项。

(邮箱地址、姓名(拼音)、手机号码等信息填写自己的。Address、City部分写学校的。)

Address: 47 Jurye-ro , Sasang-gu

City: Busan

Payer information

| <sup>mail</sup> *<br>xample@gmail.com | First name *<br>Gildong                           |
|---------------------------------------|---------------------------------------------------|
| tiddle name                           | Family name *<br>Hong                             |
| ddress 1*<br>17 Jurye-ro, Sasang-gu   | Address 2                                         |
| Sity *<br>Busan                       | State / Province / Region                         |
| čip code / Postal Code                | + 86 ~ Phone number 010-1234-5678                 |
| I would like to receive emails from R | Receive text notifications on your payment status |

4. 请确认本科、专业、学号后输入姓名和邮箱地址。
 Division: International College
 Major: Animation & VFX or Film & VFX
 Student Number: 东西大学的学号

| 1. Payment Info | 2. Payment method            | 3. Payer Info | 4. Info for the receiver             | 5. Review & Confirm | 6. Make payment |
|-----------------|------------------------------|---------------|--------------------------------------|---------------------|-----------------|
|                 | Inform                       | nation for [  | Donaseo Univer                       | rsitv -             |                 |
|                 |                              | Do            | rmitory                              | ,                   |                 |
|                 | (*) required field           |               |                                      |                     |                 |
|                 | Student Informatio           | n             |                                      |                     |                 |
|                 | Division *<br>inter          |               | Major *<br>eng                       |                     |                 |
|                 | Student Number*<br>20230001  |               | Email Address *<br>example@gmail.com |                     |                 |
|                 | Full Name *<br>Hong Gil Dong |               |                                      |                     |                 |
|                 |                              |               |                                      |                     |                 |

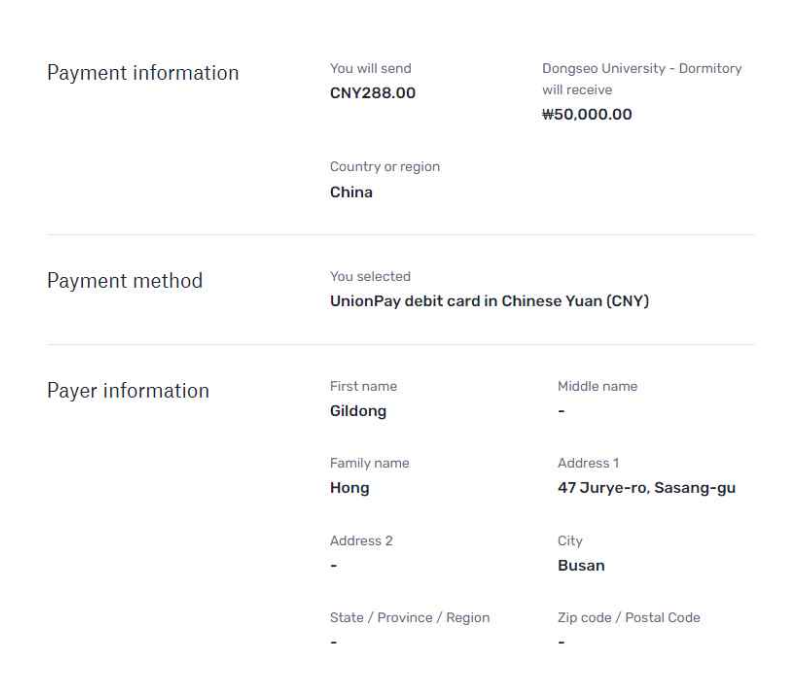

## Review and confirm payment information

6. 输入您的电话号码和卡号并继续付款。

| 1. Payment Info                        | 2. Payment method                     | 3. Payer Info                          | 4. Info for the receiver                                                | 5. Review & Confirm                              | 6. Make payment            |
|----------------------------------------|---------------------------------------|----------------------------------------|-------------------------------------------------------------------------|--------------------------------------------------|----------------------------|
|                                        | Please initiate your p                | payment of CNY288.00                   | n <mark>o</mark> later than your <u>Flywire due date</u>                | e of July 14, 2023.                              |                            |
| Status 🔵 Payment per                   | nding Payment ID DOD                  | 736782946 🕖                            |                                                                         |                                                  |                            |
| You send to Flywire CNY288.00          | Inclusive of our fees                 |                                        |                                                                         | Dongseo Univers<br>₩50,00                        | ity - Dormitory receives   |
|                                        | wire is waiting to                    |                                        | f                                                                       |                                                  | ٦                          |
| re                                     | ceive your funds.                     |                                        |                                                                         | Add this pa<br>Flywire act                       | ayment to your<br>count    |
| Payment                                | details                               |                                        |                                                                         | e.                                               | DD PAYMENT                 |
| + 86 × 0<br>Card number<br>0123-4567-8 | hone number<br>1012345678<br>910-1112 | Your issuer will si<br>This phone numb | end a one-time password via SMS.<br>er must be registered to your card. | Manage yo                                        | ur payment                 |
|                                        |                                       | PAY                                    |                                                                         | SMS notif<br>+86 01012                           | cations<br>345678<br>yment |
|                                        |                                       | PAY                                    |                                                                         | <ul> <li>+86 01012</li> <li>Cancel pa</li> </ul> | 345678<br>yment            |